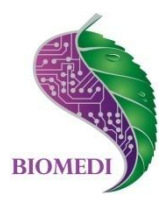

# Программное обеспечение «Biomedis M Air»

# Руководство пользователя

Ознакомьтесь перед началом работы

Мы рады приветствовать Вас в качестве пользователя программного обеспечения «Biomedis M Air».

Пожалуйста, для усовершенствования программного обеспечения сообщите нам о любых ошибках или неисправностях, с которыми Вам пришлось столкнуться при работе с ПО.

Контактная информация:

e-mail info@biomedis.ru телефон +7(495) 646 8826 skype support.biomedis

ООО НПК "БИОМЕДИС"

# Содержание

| 1. | Наз  | начение программного обеспечения                                         | 3  |
|----|------|--------------------------------------------------------------------------|----|
| 2. | Тре  | бования к оборудованию                                                   | 3  |
| 3. | Уста | ановка и запуск программного обеспечения                                 | 3  |
| 4. | Раб  | ота с программой                                                         | 3  |
|    | 4.1. | Определения и интерфейс программы                                        | 3  |
|    | 4.2. | Создание, выбор и удаление профиля                                       | 4  |
|    | 4.3. | Создание, удаление и редактирование Комплекса                            | 5  |
|    | 4.4. | Подключение прибора к компьютеру, загрузка в прибор, выгрузка из прибора | 9  |
|    | 4.5. | Составление и корректировка своих программ                               | 10 |
|    | 4.6. | Мультичастотная терапия                                                  | 14 |
|    | 4.7. | Описание программ                                                        | 16 |

# 1. Назначение программного обеспечения

Программное обеспечение «Biomedis M Air» предназначено для составления и изменения лечебных комплексов и программ и загрузки их в аппарат физиотерапевтический для проведения биорезонансной терапии и антипаразитарной корректировки среды «БИОМЕДИС М».

# 2. Требования к оборудованию

Для стабильной работы ПО «Biomedis M Air» необходимо, чтобы ваше оборудование соответствовало следующим минимальным требованиям:

- система Windows XP/Vista/7
- 512 Мегабайт оперативной памяти
- монитор с разрешением 800х600 и более
- установленный Microsoft .NET Framework 4.

## 3. Установка и запуск программного обеспечения

- Установите Microsoft .NET Framework 4 (в случае, если у вас установлена более ранняя версия).
- Запустите файл Biomedis M Air.exe, чтобы установить программу на ваш ПК.
- Выберите путь, куда будет установлено программное обеспечение и установите его.
- Запустите ПО «Biomedis M Air ». Для этого нажмите на значок «Пуск». В общем списке программ выберите «Biomedis M Air» щелкнув правой клавишей мыши и выбрав из открывшегося меню «Запуск от имени администратора». Появится окно программы.

# 4. Работа с программой

#### 4.1. Определения и интерфейс программы

Профиль - это имя пользователя. Данным программным обеспечением могут пользоваться несколько пользователей. В профиле находятся все индивидуальные комплексы выбранного пользователя.

Комплекс - это последовательный набор программ.

Программа - это последовательный набор частот. Программное обеспечение содержит список программ (база программ), которые нельзя изменить.

Окно "Настройки" предназначено для выбора языка.

Левая часть интерфейса: окно «База программ» - список программ, которые можно сортировать по категориям и осуществлять поиск по названию; окно «Информация о программе» отражает частоты, входящие в выбранную программу. Окно "Описание" предназначено для описания программ, входящих в комплекс.

Правая часть интерфейса: индикатор подключения прибора, список профилей, список комплексов, входящих в выбранный профиль, список программ, входящих в выбранный комплекс. Окно «Время на частоту» позволяет менять длительность воздействия одной частоты, тем самым менять длительность программы и комплекса.

| 🌧 Biomedis M Air                                                                                                    |                                                                                                    |                            |   |
|----------------------------------------------------------------------------------------------------|----------------------------------------------------------------------------------------------------|----------------------------|---|
| Категории<br>Терапевтические<br>Поиск<br>База программ                                                                                                    |                                                                                                    |                            |   |
| <ul> <li>7 Чакр</li> <li>Асирипсtиг – неврология</li> <li>Асирипсtиг – щитовидная желес</li> <li>Аплергология</li> <li>Аллергология</li> <li>Фатомия, физиология и гистол</li> <li>Вертебрология</li> </ul> |                                                                                                    |                            |   |
| <ul> <li>Гастроэнтерология</li> <li>Гематология и иммунология</li> <li>Гепатология и акушерство</li> <li>Гинекология и акушерство</li> <li>Головные боли</li> <li>Дерматология и косметология</li> </ul>    | № Профиль Время                                                                                                    |                            |   |
| <ul> <li>Инфекционные болезни</li> <li>Кардиология и сердечно-сосуди</li> <li>Лимфология</li> <li>Лофе</li> <li>ЛоР</li> <li>Маммология</li> <li>Неврология</li> </ul>                                      | <ul> <li> </li> <li> </li> <li> </li> <li> </li> <li> </li> <li> </li> <li> </li> <li> </li> <li> </li> <li> </li> <li> </li> <li> </li> <li> </li> <li> </li> <li> </li> <li> </li> <li> </li> <li> </li> <li> </li> <li> </li> <li> </li> <li> </li> <li> </li> </ul> | Время на частоту в сек. 10 | T |
| Общая энергия, витализация     Онкология     Онкология     Октология     Проктология     Поктология и психиатрия     Пульмонология     Оконстрания                                                          |                                                                                                    | Время                      |   |
| Информация о программе                                                                                                    |                                                                                                    |                            |   |

#### 4.2. Создание, выбор и удаление профиля

После открытия программы в списках профилей, комплексов и программ отразятся все сохраненные на ПК профили, входящие в состав выбранного профиля комплексы, входящие в состав выбранного комплекса программы. Если эти поля пустые, то сохраненных на ПК профилей нет.

Для создания нового профиля в поле работы с профилями нажмите кнопку «+». Появится строка:

| N⁰n | Профиль | 0 сек |
|-----|---------|-------|
|-----|---------|-------|

| 🐎 Biomedis M Air 3.0 💼 🔳 💌                                                                                                    |          |           |                                 |  |  |
|----------------------------------------------------------------------------------------------------|----------|-----------|---------------------------------|--|--|
| Настройки                                                                                                    |          |           |                                 |  |  |
| Категории<br>Все •<br>Поиск                                                                                                    |          |           |                                 |  |  |
| Аденома предстательной желе     Аллергия     Anneprus     Arnuna                                                                                                    |          |           |                                 |  |  |
| <ul> <li>⊕· Артрит/артроз</li> <li>⊕· Бессонница</li> <li>⊕· Бронхиальная астма</li> <li>⊕· Бронхит</li> <li>⊕· Варикозное расширение вен</li> <li>⊕· Гастрит</li> </ul> | N≏       | Профиль   | Время                           |  |  |
| <ul> <li>         • Гипертония      </li> <li>         • Дисменорея      </li> <li>         • Келчекаменная болезнь      </li> </ul>                                     | <b>.</b> |           | Время на частоту в сек.<br>10 🛓 |  |  |
| • Климакс •                                                                                                    | N≏       | Комплекс  | Время                           |  |  |
| Информация о программе                                                                                                    | \$2 → ↔  |           |                                 |  |  |
| Описание                                                                                                    | N≏       | Программа | Время                           |  |  |
|                                                                                                    |          |           |                                 |  |  |

Двойным щелчком мыши активируйте ячейку Профиль и вместо слова «Профиль» введите необходимое название профиля. Для сохранения названия щелкните по любой другой ячейке.

Для удаления профиля выделите нужный профиль щелчком мыши (он выделится цветом) и нажмите кнопку «х».

Для изменения существующего профиля выделите нужный профиль в списке профилей щелчком мыши и произведите нужные изменения.

#### 4.3. Создание, удаление и редактирование Комплекса

Выберите необходимый профиль щелчком мишы. Для создания нового комплекса в поле работы с комплексами нажмите кнопку «+».

Появится строка:

| N⁰n | Комплекс 1 | 0 сек |
|-----|------------|-------|
|     |            |       |

| 🐎 Biomedis M Air 3.0 📃 🔳 💌                                                           |          |            |       |                                 |  |
|--------------------------------------------------------------------------------------|----------|------------|-------|---------------------------------|--|
| Настройки                                                                            |          |            |       |                                 |  |
| Категории<br>Все •<br>Поиск<br>База программ<br>• Аденома предстательной желе •      |          |            |       |                                 |  |
| <ul> <li>         Э́на Аллергия      </li> <li>         Э́на Ангина      </li> </ul> | <b>.</b> |            |       |                                 |  |
| ⊞ Бессонница                                                                         | N≏       | Профиль    | Время |                                 |  |
| Бронхиальная астма                                                                   | 1        | Николай    | 0 сек |                                 |  |
| <ul> <li>⊕ Бронхит</li> <li>⊕ Варикозное расширение вен</li> <li>⊕ Сстрит</li> </ul> |          |            |       |                                 |  |
| <ul> <li>Пипертония</li> <li>Дисменорея</li> <li>Желчекаменная болезнь</li> </ul>    | <b></b>  |            |       | Время на частоту в сек.<br>10 💂 |  |
| 🗄 Климакс 🔻                                                                          | N≏       | Комплекс   | Время |                                 |  |
| < ►                                                                                  | 1        | Комплекс 1 | Осек  |                                 |  |
| Информация о программе                                                               | € ♦ €    |            |       |                                 |  |
| Описание                                                                             | N≏       | Программа  |       | Время                           |  |
|                                                                                      |          |            |       |                                 |  |

Двойным щелчком мыши активируйте ячейку Комплекс и вместо слова «Комплекс 1» введите необходимое название. Для сохранения названия щелкните по любой другой ячейке.

Для удаления комплекса выделите нужный комплекс щелчком мыши (он выделится цветом) и нажмите кнопку «х».

Для изменения существующего комплекса выделите нужный комплекс щелчком мыши и произведите нужные изменения.

Для добавления программы в комплекс выберите необходимый комплекс. Выбранный комплекс будет выделен цветом. При этом в списке программ будет отображен список программ, входящих в состав комплекса, если комплекс был создан ранее. Либо список будет пустым, если комплекс создан вновь.

Для добавления программы в выбранный комплекс из базы программ выберите категорию программ и в окне «База программ» выберите программу из списка двойным нажатием левой кнопкой мыши. Для быстрого поиска по наименованию программы введи буквы или слово в окне поиска. В списке программ отразятся только те группы программ, которые содержат программы с соответствующим сочетанием букв или словом. После смены категории программ введите буквы в окне поиска заново.

После выбора необходимой программы в области работы с программами появится новая строка с названием выбранной программы и ее длительностью:

№n Название выбранной программы m сек

| Настройки                                                                                                    |      |
|----------------------------------------------------------------------------------------------------|------|
|                                                                                                    |      |
| Категории<br>Все<br>Поиск<br>акти<br>База программ<br>Аденома предстательной железы<br>Набор программ ЭМ-терапии<br>Активная защита                    |      |
| <ul> <li>Вактерии</li> <li>Грибки</li> <li>Гастроэнтерология</li> <li>Урология</li> <li>Гепатология</li> <li>Кардиология и сердсос. система</li> </ul> |      |
| Время на частоту в Сенерация файлов                                                                                                    | сек. |
| № Комплекс Время                                                                                                    |      |
| 1 Утро 1 мин 10 сек                                                                                                    |      |
| Информация о программе<br>Активная защита<br>2.2;10.0;12.5;15.0;19.5;26.0;92.5                                                                         |      |
|                                                                                                    |      |
| Описание № Программа Время                                                                                                    |      |
| 1 Активная защита 1 мин 10 сек                                                                                                    |      |
|                                                                                                    |      |
|                                                                                                    |      |

Для удаления программы из комплекса выберите программу в списке программ. Выбранная программа будет выделена цветом. Нажмите кнопку «х». Программы в составе комплекса и комплексы в составе профиля можно сортировать по порядку с помощью стрелок î , Д . Для перемещения программы внутри комплекса используйте кнопки "Программу вверх" и "Программу вниз".

| 🌧 Biomedis M Air 3.0                                                                                                    |               |                    |                                 |
|----------------------------------------------------------------------------------------------------|---------------|--------------------|---------------------------------|
| Настройки                                                                                                    |               |                    |                                 |
| Категории<br>Все<br>Поиск<br>центр радости<br>База программ<br>— Анатомия, физиология и гистолог<br>— Неврология<br>— Психология и психиатрия |               |                    |                                 |
| … Центр радости-4<br>… Центр радости                                                                                                    | <u>№</u><br>1 | Профиль<br>Николай | Время<br>2 мин 20 сек           |
|                                                                                                    | 🔓 👷 📭         | ерация файлов      | Время на частоту в сек.<br>10 💂 |
| <                                                                                                    | N≏            | Комплекс           | Время                           |
| Информация о программе<br>Центр радости<br>17.5                                                                                               |               | Утро               | 2 мин 20 сек                    |
| Описание                                                                                                    | N≏            | Программа          | Время                           |
|                                                                                                    | 1             | Активная защита    | 1 мин 10 сек                    |
|                                                                                                    | 2             | Кровообращение-1   | 1 мин 0 сек                     |
|                                                                                                    | 3             | Центр радости      | 10 сек                          |

Общая продолжительность комплекса рассчитывается с учетом времени на каждую частоту, указанного в окне «Время на частоту». При изменении значения в окне "Время на частоту" автоматически изменяется продолжительность комплекса. Для каждого комплекса можно установить свое время на частоту. После завершения формирования комплексов в профиле выделите профиль и нажмите кнопку «Генерация файлов». Появится индикатор генерации файлов.

| 🌦 Biomedis M Air 3.0                                                                                                    |         |                                              |                               |  |  |
|----------------------------------------------------------------------------------------------------|---------|----------------------------------------------|-------------------------------|--|--|
| Настройки                                                                                                    |         |                                              |                               |  |  |
| Категории<br>Все<br>Поиск<br>центр радости<br>База программ<br>— Анатомия, физиология и гистолог<br>— Неврология<br>— Психология и психиатрия |         | Комплекс : Утро<br>Программа : Центр радости |                               |  |  |
| … Центр радости-4<br>… Центр радости                                                                                                    | N≌<br>1 | Профиль<br>Николай                           | Время<br>7 мин 0 сек          |  |  |
|                                                                                                    |         | ерация файлов                                | Время на частоту в сек.<br>30 |  |  |
| 4 III >                                                                                                    | Nº<br>1 | Комплекс                                     | Время                         |  |  |
| Информация о программе<br>Активная защита<br>2.2;10.0;12.5;15.0;19.5;26.0;92.5                                                                |         | - 194                                        |                               |  |  |
| Описание                                                                                                    | N≏      | Программа                                    | Время                         |  |  |
|                                                                                                    | 1       | Активная защита                              | 3 мин 30 сек                  |  |  |
|                                                                                                    | 2       | Центр радости                                | 30 сек                        |  |  |
|                                                                                                    | 3       | Кровообращение-1                             | 3 мин 0 сек                   |  |  |

По завершении генерации файлов появится надпись «удачно сгенерированы». На ПК создаются файлы с расширениями bss в папках Programs Files/Biomedis/Biomedis M Air/Profile/название профиля/название комплекса/-----. .bss.

# 4.4. Подключение прибора к компьютеру, загрузка в прибор, выгрузка из прибора

С помощью кабеля USB-miniUSB подключите аппарат «БИОМЕДИС М» к компьютеру. Подождите, пока индикатор подключения прибора станет активным (без перечеркивания).

| 🐎 Biomedis M Air 3.0                                                                                                    |                      |                                       |        |                                 |  |
|----------------------------------------------------------------------------------------------------|----------------------|---------------------------------------|--------|---------------------------------|--|
| Настройки                                                                                                    |                      |                                       |        |                                 |  |
| Категории<br>Все<br>Поиск<br>центр радости<br>База программ<br>— Анатомия, физиология и гистолог<br>— Неврология<br>— Психология и психиатрия<br>— Центр радости-4 | Therapy (A)<br>Todak | Прибор подключен<br>Загрузка в прибор | Чтении | е с прибора                     |  |
| Центр радости                                                                                                    | N°                   | Профиль                               | Время  | A                               |  |
|                                                                                                    | <b>.</b>             |                                       |        | Время на частоту в сек.<br>30 🚖 |  |
|                                                                                                    | N≏                   | Комплекс                              | Время  | R                               |  |
| •                                                                                                    | 1                    | Утро                                  | 7 мин. | . 0 сек                         |  |
| Информация о программе                                                                                                    | € ♦ €                |                                       |        |                                 |  |
| Описание                                                                                                    | N≏                   | Программа                             |        | Время                           |  |
|                                                                                                    | 1                    | Активная защита                       |        | 3 мин 30 сек                    |  |
|                                                                                                    | 2                    | Центр радости                         |        | 30 сек                          |  |
|                                                                                                    | 3                    | Кровообращение-1                      |        | 3 мин 0 сек                     |  |

Выберите профиль, по которому сгенерированы файлы. Нажмите на кнопку «Загрузить в прибор». В прибор будет загружен выбранный профиль. При загрузке появится вопрос «Удалить существующие данные с прибора?». Если выбрать «Да», то в прибор будут загружены комплексы выбранного профиля и удалены комплексы, которые были в приборе. Если выбрать «Нет», то в приборе к существующему списку комплексов добавятся загружаемые комплексы. После исчезновения индикатора загрузки в прибор, прибор можно отключить от ПК. При этом на экране аппарата появится надпись «Список создается». Подождите когда надпись «Список создается» пропадет и появится основное меню аппарата.

Для выгрузки программных комплексов из прибора в ПК убедитесь, что прибор подключен и нажмите кнопку «Чтение с прибора». После окончания чтения в списке профилей появится профиль «Данные с прибора».

# 4.5. Составление и корректировка своих программ

Для составления своих программ из частот выберите в списке «Категории» категорию «Мои программы». Появятся список программ и кнопки «Добавить программу», «Удалить программу», «Редактирование частот». Если программы в этой категории не составлялись, то список будет пустым.

Для добавления программы нажмите кнопку «Добавить программу». Появится окно "Мои программы".

| 🌧 Biomedis M Air 3.0                                                    |                     |                     |                            | -                |                        |
|-------------------------------------------------------------------------|---------------------|---------------------|----------------------------|------------------|------------------------|
| Настройки                                                               |                     |                     |                            |                  |                        |
| Категории<br>Мои программы<br>Поиск<br>База программ<br>(Мои программы) | Therapy (A)<br>Toan | Прибор              | подключен<br>узка в прибор | Чтение с прибора |                        |
| 🌧 Мои пр                                                                | ограммы             |                     |                            |                  |                        |
| Название                                                                | программы           |                     |                            | Время            |                        |
|                                                                         |                     |                     |                            | 7 мин 0 сек      |                        |
| Список ча                                                               |                     | Добавить<br>Удалить |                            | Время на         | частоту в сек.<br>30 🛓 |
|                                                                         |                     | Beenv               |                            | Время            |                        |
|                                                                         |                     | верх                |                            | 7 мин 0 сек      |                        |
| Информация о программ                                                   |                     | Вниз<br>Сохранить   |                            |                  |                        |
|                                                                         | <u>79</u> . V       |                     | J                          |                  |                        |
| Описание                                                                | N≏                  | Программа           |                            | Время            |                        |
|                                                                         | 1                   | Активная защи       | та                         | 3 мин 30 се      | ж                      |
|                                                                         | 2                   | Центр радости       |                            | 30 сек           |                        |
|                                                                         | 3                   | Кровообращени       | ie-1                       | 3 мин 0 сек      |                        |

В этом окне в соответствующем поле введите название программы. В пустом поле введи нужную частоту и нажмите кнопку «Добавить».

| 🌦 Biomedis M Air 3.0 📃 🗉                                                                          |                                                                                                    |                                                                             |  |  |
|---------------------------------------------------------------------------------------------------|----------------------------------------------------------------------------------------------------|-----------------------------------------------------------------------------|--|--|
| Настройки                                                                                         |                                                                                                    |                                                                             |  |  |
| Категории<br>Мои программы<br>Поиск<br>База программ<br>(Мои программы)<br>Информация о программе | Прибор подключен<br>Загрузка в прибор Чтен<br>Загрузка в прибор Чтен<br>Мои программы<br>Название программы<br>Радость<br>Список частот<br>1<br>Л25<br>Добавить<br>Удалить<br>Вверх<br>Вниз<br>Сохранить | ие с прибора<br>я<br>0 сек<br>Время на частоту в сек.<br>30 🚖<br>я<br>0 сек |  |  |
| Описание                                                                                          | № Программа                                                                                                    | Время                                                                       |  |  |
|                                                                                                   | 1 Активная защита                                                                                                    | 3 мин 30 сек                                                                |  |  |
|                                                                                                   | 2 Центр радости                                                                                                    | 30 сек                                                                      |  |  |
|                                                                                                   | 3 Кровообращение-1                                                                                                    | 3 мин 0 сек                                                                 |  |  |

В поле «Список частот» появится данная частота. Аналогично добавьте все требуемые частоты. Удалить частоту можно кнопкой «Удалить», предварительно выделив эту частоту в списке частот. Можно перемещать частоты в списке вверх/вниз.

| 🌧 Biomedis M Air 3.0                                                                              |                                                                          |                                                                                                    |                                                                             |
|---------------------------------------------------------------------------------------------------|--------------------------------------------------------------------------|----------------------------------------------------------------------------------------------------|-----------------------------------------------------------------------------|
| Настройки                                                                                         |                                                                          |                                                                                                    |                                                                             |
| Категории<br>Мои программы<br>Поиск<br>База программ<br>(Мои программы)<br>Информация о программе | Трегару (2)<br>2000<br>2000<br>2000<br>2000<br>2000<br>2000<br>2000<br>2 | Прибор подключен<br>Загрузка в прибор Чтен<br>Тои программы<br>дость<br>сок частот<br>5<br>5<br>Добавить<br>Удалить<br>Вверх<br>Вниз<br>Сохранить | ие с прибора<br>я<br>0 сек<br>Время на частоту в сек.<br>30 ÷<br>я<br>0 сек |
| 0                                                                                                 |                                                                          | -                                                                                                    |                                                                             |
| Описание                                                                                          | N≏                                                                       | Программа                                                                                                    | Время                                                                       |
|                                                                                                   |                                                                          | Активная защита                                                                                                    | 3 мин 30 сек                                                                |
|                                                                                                   | 2                                                                        | Центр радости                                                                                                    | 30 сек                                                                      |
|                                                                                                   | 3                                                                        | Кровообращение-1                                                                                                    | 3 мин 0 сек                                                                 |

После внесения всех частот в список нажмите кнопку «Сохранить». Составленная программа появится в категории «Мои программы».

| 🌧 Biomedis M Air 3.0                                  |                                  |                   |                                 |
|-------------------------------------------------------|----------------------------------|-------------------|---------------------------------|
| Настройки                                             |                                  |                   |                                 |
| Категории<br>Мои программы<br>Поиск                   | Therapy ()<br>7.dook =<br>Seitra | Прибор подключен  |                                 |
| База программ 😺 😿 🖊<br>— (Мои программы)<br>— Радость |                                  | Загрузка в прибор | Чтение с прибора                |
|                                                       | •                                |                   |                                 |
|                                                       | N°                               | Профиль           | Время                           |
|                                                       | 1                                | Николай           | 7 мин 0 сек                     |
|                                                       |                                  |                   | Время на частоту в сек.<br>30 🚖 |
|                                                       | N≏                               | Комплекс          | Время                           |
|                                                       | 1                                | Утро              | 7 мин 0 сек                     |
| Информация о программе<br>Радость<br>17,5;12,5        |                                  |                   |                                 |
|                                                       | & ♦ 🧏                            |                   |                                 |
| Описание                                              | N≏                               | Программа         | Время                           |
|                                                       | 1                                | Активная защита   | 3 мин 30 сек                    |
|                                                       | 2                                | Центр радости     | 30 сек                          |
|                                                       | 3                                | Кровообращение-1  | 3 мин 0 сек                     |

Для редактирования программы выделите нужную программу из категории «Мои программы» (один щелчок левой клавишей мышки по названию программы) и нажмите кнопку «Редактировать». Появится соответствующее окно. В этом окне можно редактировать название программы, добавить частоты, удалить частоты, изменить их последовательность. После внесения всех изменений нажмите кнопку «Сохранить».

При редактировании или создании программы можно скопировать частоты из любых других программ. Для этого выберите в базе программ программу, из которой необходимо скопировать частоты (один щелчок левой клавишей мышки по названию программы). В окне «Информация о программе» появится список частот, входящих в выбранную программу. Выделите курсором частоты, которые необходимо скопировать. Скопируйте в буфер выделенную информацию через комбинацию клавиш на клавиатуре " ctrl+C".

| 🌧 Biomedis M Air 3.0                                                                                                    |                                                                                                    |                                       |                                              |
|----------------------------------------------------------------------------------------------------|----------------------------------------------------------------------------------------------------|---------------------------------------|----------------------------------------------|
| Настройки                                                                                                    |                                                                                                    |                                       |                                              |
| Категории<br>Терапевтические<br>Поиск<br>База программ<br>- 7 Чакр<br>- Семь чакр<br>- Чакра 1<br>- Чакра 2<br>- Чакра 2                       | Therapy A<br>Setup<br>Setup<br>Se | Прибор подключен<br>Загрузка в прибор | Чтение с прибора                             |
| … Чакра 3<br>— Чакра 4<br>— Чакра 5<br>— Чакра 6<br>… Чакра 7<br>⊕ Асирипсtиг – неврология<br>⊕ Асирипсtиг – щитовидная желе<br>⊕ Аллергология | 1                                                                                                    | Николай                               | 7 мин 0 сек<br>Время на частоту в сек.<br>30 |
| 🕀 Анатомия, физиология и гисто 🔻                                                                                                    | N≏                                                                                                    | Комплекс                              | Время                                        |
|                                                                                                    | 1                                                                                                    | Утро                                  | 7 мин 0 сек                                  |
| Информация о программе<br>Семь чакр<br>45.0;55.0;70.0;85.0; <u>90.0;95.0;100.0</u>                                                             |                                                                                                    |                                       |                                              |
| Описание                                                                                                    | N°                                                                                                    | Программа                             | Время                                        |
|                                                                                                    | 1                                                                                                    | Активная защита                       | 3 мин 30 сек                                 |
|                                                                                                    | 2                                                                                                    | Центр радости                         | 30 сек                                       |
|                                                                                                    | 3                                                                                                    | Кровообращение-1                      | 3 мин 0 сек                                  |

В категории «Мои программы» выберите программу, в которую требуется вставить скопированные частоты и нажмите кнопку редактирования или создайте новую программу. В открывшемся окне «Мои программы» поставьте курсор в поле для введения частот, нажмите правую клавишу мыши и из появившегося списка выберите «Вставить».

| 💭 Biomedis M Air 3.0                                                                   |                                                                                                    |                                                                                                    |                                                                           |  |
|----------------------------------------------------------------------------------------|----------------------------------------------------------------------------------------------------|----------------------------------------------------------------------------------------------------|---------------------------------------------------------------------------|--|
| Настройки                                                                              |                                                                                                    |                                                                                                    |                                                                           |  |
| Категории<br>Мои программы<br>Поиск<br>База программ<br>— (Мои программы)<br>— Радость | Полону ()         Полону ()           Солону ()         Полону ()           Солону ()         Полону ()           Мони г         Названии           Радость         Полону ()           1         Список ч           12,5         Полону ()           №         Полону () | Прибор подключен<br>Загрузка в прибор<br>программы<br>не программы<br>настот<br>90.0;95.0;100.0<br>Добавить<br>Удалить<br>Вверх | Чтение с прибора<br>ремя<br>мин. 0 сек<br>Время на частоту в сек.<br>30 € |  |
| Информация о программе<br>Радость<br>17,5;12,5                                         |                                                                                                    | Вниз Сохранить                                                                                                    |                                                                           |  |
| Описание                                                                               | N≏                                                                                                    | Программа                                                                                                    | Время                                                                     |  |
|                                                                                        | 1                                                                                                    | Активная защита                                                                                                    | 3 мин., 30 сек                                                            |  |
| 2                                                                                      |                                                                                                    | Центр радости                                                                                                    | 30 сек                                                                    |  |
|                                                                                        | 3                                                                                                    | Кровообращение-1                                                                                                    | 3 мин 0 сек                                                               |  |

Проверьте, чтобы после каждой частоты стояла точка с запятой, не было пробелов, после последней частоты в списке точки с запятой быть не должно. Далее нажмите кнопку «Сохранить».

#### 4.6. Мультичастотная терапия

При составлении своих программ из частот можно составлять программы мультичастотной терапии - программы, где несколько частот генерируются одновременно. Для этого в окне "Мои программы" в соответствующем поле введите не одну частоту, а сразу несколько частот через знак "+".

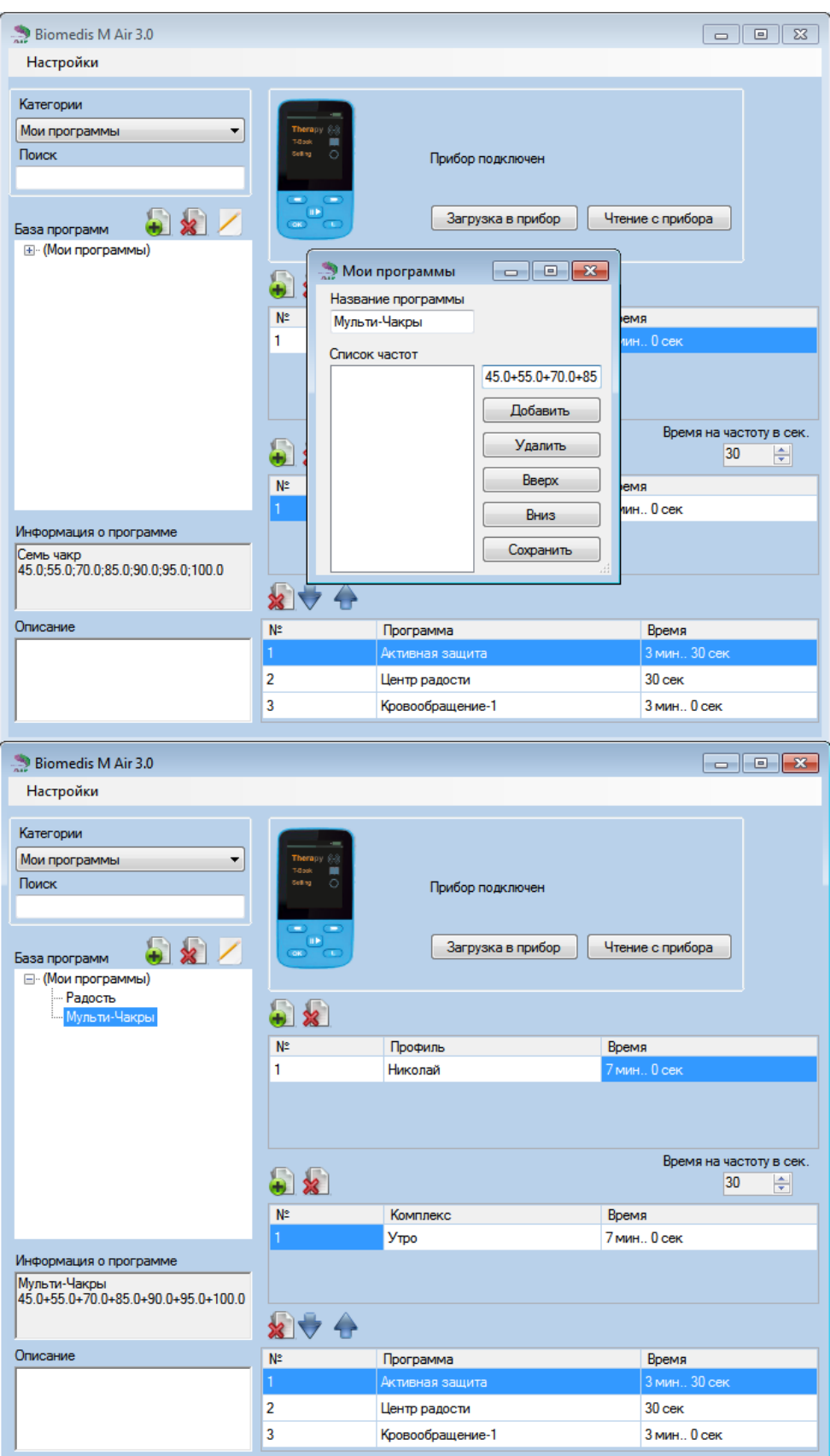

Эти частоты будут генерироваться одновременно. В одной программе могут быть как мультичастотные ряды (частоты перечислены через знак "+"), так и последовательные ряды частот (частоты перечислены через знак ";").

| 🌦 Biomedis M Air 3.0                                         |             |                    |                         |
|--------------------------------------------------------------|-------------|--------------------|-------------------------|
| Настройки                                                    |             |                    |                         |
| Категории                                                    |             |                    |                         |
|                                                              | Therapy 6.4 |                    |                         |
| Поиск                                                        | T-Cook      |                    |                         |
|                                                              |             | приоор подключен   |                         |
|                                                              |             |                    |                         |
| База программ 🛛 😸 💋                                          |             | Загрузка в прибор  | Чтение с прибора        |
| 🖃 (Мои программы)                                            |             |                    |                         |
| ···· Радость<br>···· Мульти-Чакры                            | 🔊 🧟         |                    |                         |
| Радость и мультичакры                                        | No.         | Destury            | Prove                   |
|                                                              | 1           | Профиль<br>Николай | оремя<br>7 мин. Поек    |
|                                                              | •           | Пиколаи            | 7 MUH., U CEK           |
|                                                              |             |                    |                         |
|                                                              |             |                    |                         |
|                                                              |             |                    | Время на частоту в сек. |
|                                                              | 🍋 🗶         |                    | 30 🚖                    |
|                                                              | N≏          | Комплекс           | Время                   |
|                                                              | 1           | Утро               | 7 мин 0 сек             |
| Информация о программе                                       |             |                    |                         |
| Радость и мультичакры<br>17 5·12 5·45 0+55 0+70 0+85 0+90 0+ |             |                    |                         |
| 95.0+100.0                                                   |             |                    |                         |
|                                                              |             | -                  |                         |
| Описание                                                     | N°          | Программа          | Время                   |
|                                                              |             | Активная защита    | 3 мин 30 сек            |
|                                                              | 2           | Центр радости      | 30 сек                  |
|                                                              | 3           | Кровообращение-1   | 3 мин 0 сек             |

## 4.7. Описание программ

При составлении комплексов из программ к каждой программе, входящей в комплекс, можно добавить описание, которое будет отражаться в приборе в режиме T-Book. Выделите программу, входящую в комплекс, и заполните поле "Описание".